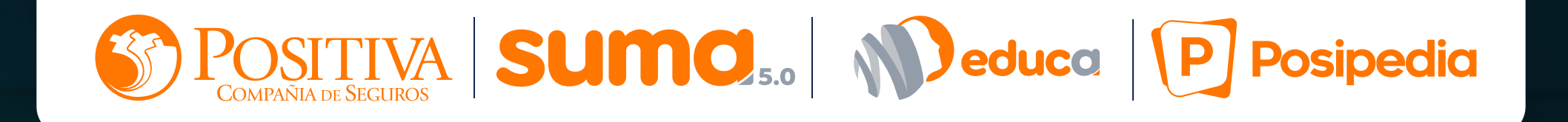

# <text>

# El cuidado de sí suman a nuestras vidas

Positiva Prevención

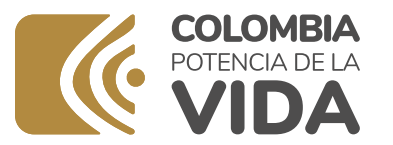

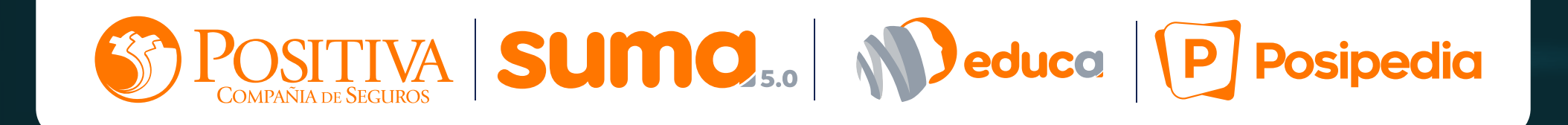

## RUTA DE INSCRIPCIÓN PASO A PASO

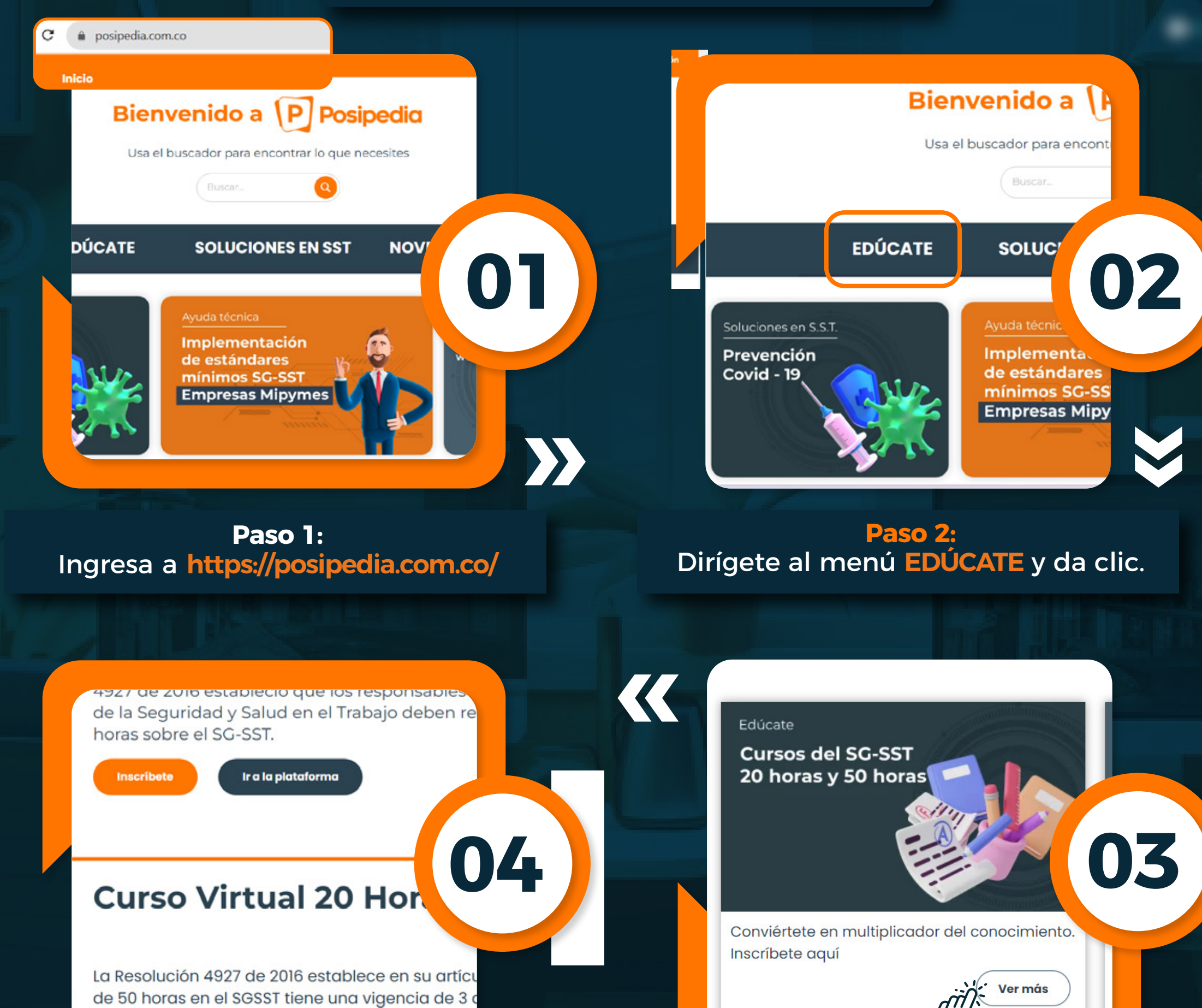

tiempo, se debe realizar un curso de 20 horas en

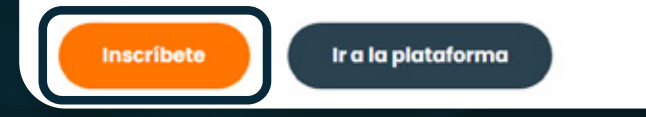

### Paso 4: Para realizar la inscripción a tu curso virtual de 20 Horas da clic en el botón inscríbete y diligencia el formulario.

Paso 3: Ubícate en la sección "Cursos del SG-SST 20 Horas" y da clic en ver más. A continuación encontrarás la oferta académica de cursos de obligatorio cumplimiento.

Nota: Recuerda estar atento de tu correo electrónico, donde recibirás los accesos a plataforma.

Para mayor información comuníquese al correo: educavirtual@positiva.gov.co

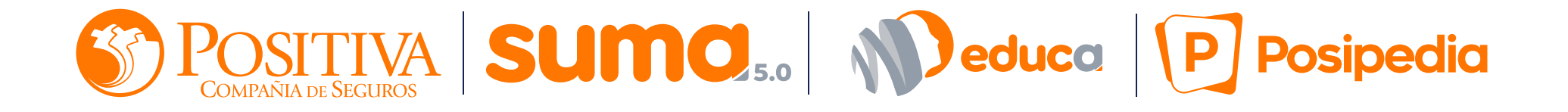

# USO DE PLATAFORMA

| educa.posipedia.com.co/login/?lang=es<br>interverse intervention intervention interve | <image/> <section-header></section-header>                                         | Image: state state stat |
|----------------------------------------------------------------------------------------------------|------------------------------------------------------------------------------------|----------------------------------------------------------------------------------------------------|
| Paso 1: Ingresa<br>https://educa.posipedia.com.co/l<br>ogin/index.php                                                                                                    | Paso 2: Diligencia los campos de<br>usuario y contraseña asignados<br>previamente. | Paso 3: Al acceder a plataforma,<br>deslizando encontrarás los cursos a<br>los que has sido inscrito, ingresa<br>dando clic al curso de 20H SG-SST<br>Una vez allí encontrarás todo el<br>material y contenido del curso.                                                                                                    |
| <image/> <image/>                                                                                                    | <page-header></page-header>                                                        | Evaluació 06                                                                                                    |

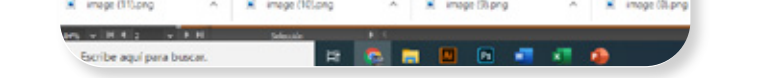

Módulo 1 📕 Módulo 2 🚽

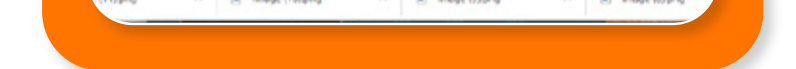

Paso 4: A continuación, nos mostrará el contenido del curso, el instructivo del curso aparece arriba del vídeo de introducción, pero para iniciar el curso primero debemos ver el vídeo introductorio, posteriormente realizar la evaluación presaberes para poder avanzar al módulo 1.

Paso 5: Damos clic en el módulo 1, encontrarás los temas, una actividad final y el material complementario, de esta manera está estructurado el módulo 2 - 3 - 4.

Paso 6: Al desarrollar todos los módulos, para finalizar deberás realizar la evaluación final.

NOTA: Tener presente que la evaluación final se debe pasar con una nota mínima, igual o superior a 3.0, tienes 3 intentos y se dejará la nota más alta que obtengas. Si realiza los 3 intentos y reprueba deberá volver a inscribirse y realizar nuevamente todo el curso.

Para mayor información comuníquese al correo: educavirtual@positiva.gov.co

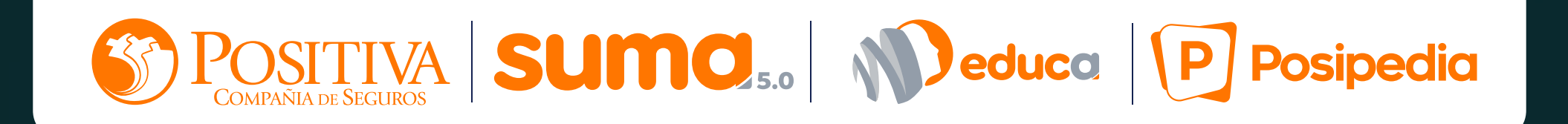

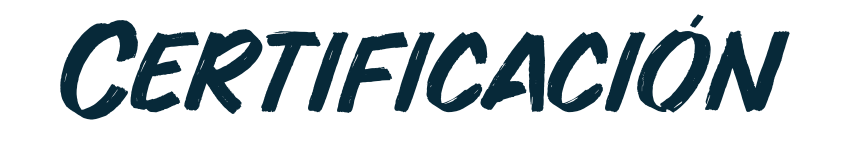

Encuesta de satisfacción

Encuesta de satisfacción liesta

 $\mathbf{>}$ 

Certificaciór

Certificación

01

02

Actu

03

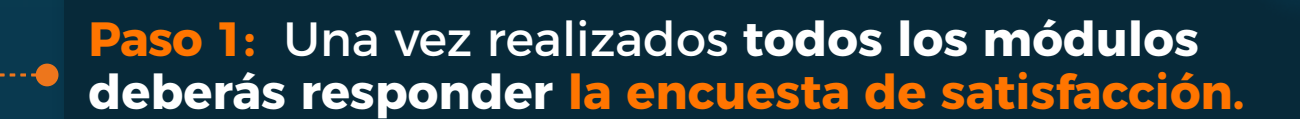

Paso 2: Al haber finalizado el cuestionario, da clic en enviar respuestas.

Paso 3: Dirígete al módulo de certificación, donde podrás descargar el certificado del cuso.

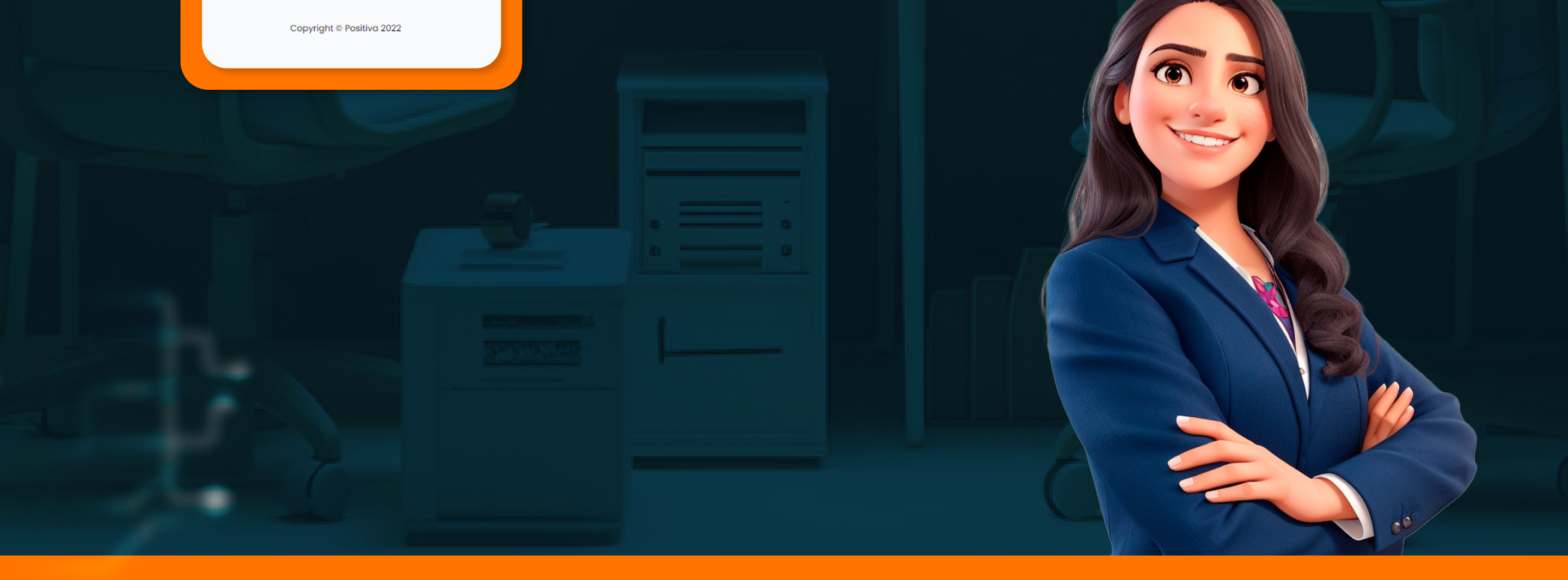

Para mayor información comuníquese al correo: educavirtual@positiva.gov.co